# スマートプラグ 03の登録~設置方法

# スマートプラグ03の利用登録を行います。スマートプラグ03は無線LANに接続し利用しますので、無線LANルータの近くで設定作業を行います。

※ご利用のスマートフォンによりメニューなどの画面表示が異なる場合があります。

### ①アプリ下部の[デバイス] をタップ

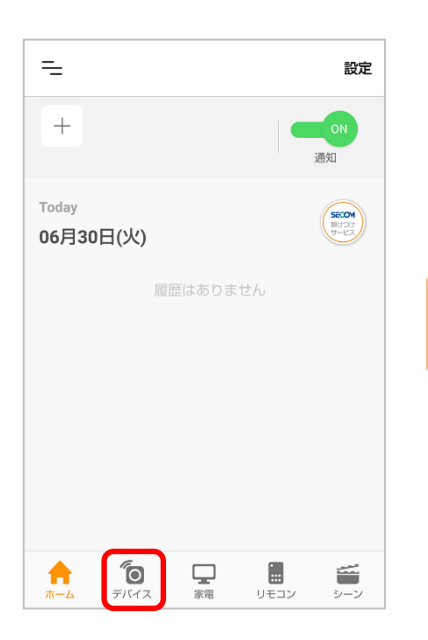

②画面右上の[設定]から、[⊕登録]をタップ

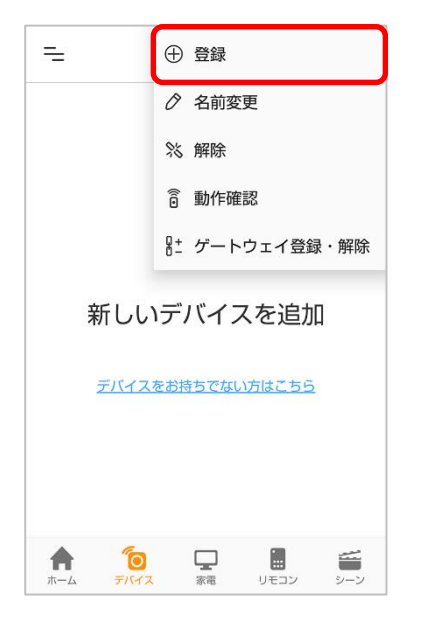

③[スマートプラグ 03]を タップ

| ← デバイスの登録   | <b></b>    |
|-------------|------------|
| 登録するデバイス    | へを選択       |
| スマートプラグ     |            |
| 接続した家電の電気使用 | 量を確認するテバイス |
|             |            |
| スマートプラグ 03  | スマートプラグ 02 |
|             |            |
| 11          |            |
| スマートプラグ 01  |            |

# ④注意事項をご確認のうえ[同意して次へ] をタップ

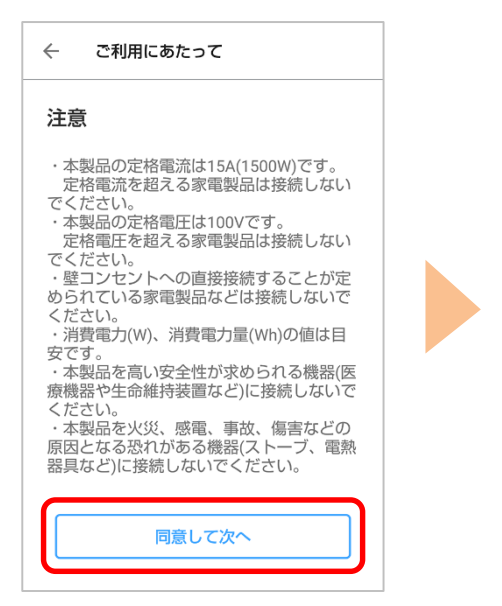

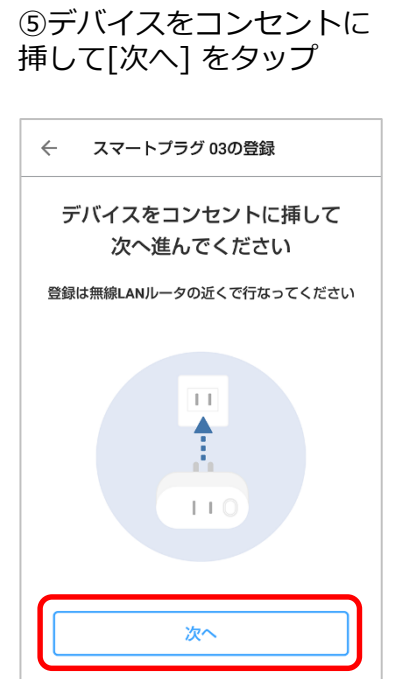

# ⑥[次へ] をタップ ※無線LANの接続設定は次の 画面で行います

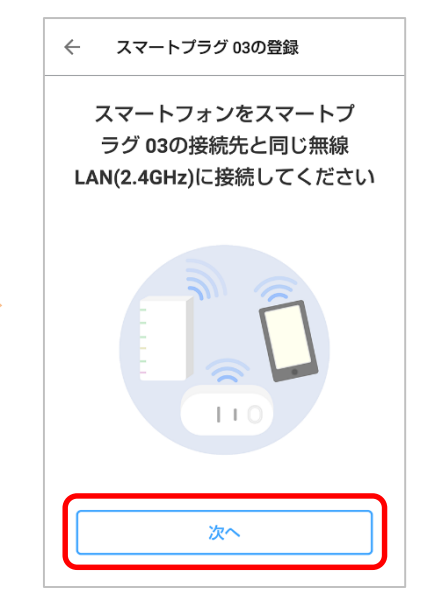

⑦無線LANルータのパス
 ワードを入力し、デバイスの名称を入力したら[次へ]
 をタップ
 ※接続するSSIDが暗号化方式WEP
 又はWPA3、周波数帯域5GHzの場

合、ご利用いただけません。

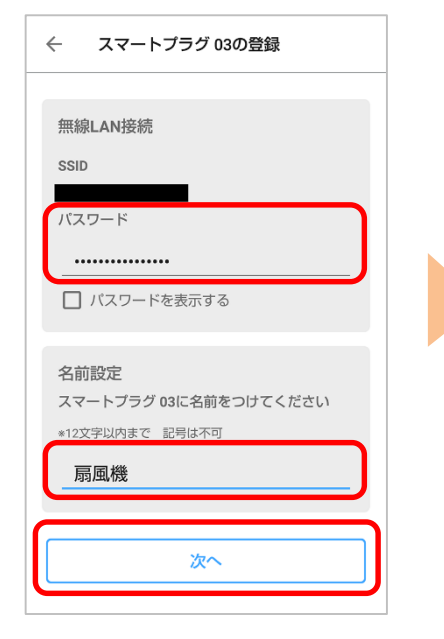

⑩登録が完了するまで、しばらくお待ちください

⑧パワーボタンを5秒以上 押し続け、LEDが紫色に点 減したら[次へ]をタップ

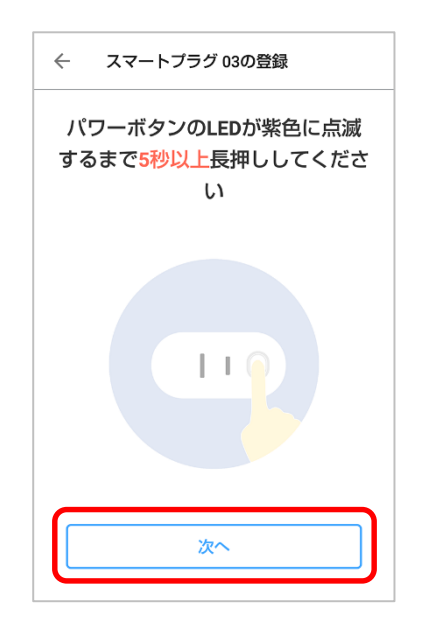

⑪[動作確認へ]をタップ

⑨パワーボタンのLEDが紫 色の点滅から点灯に変わっ たら[点灯に変わった]を タップ

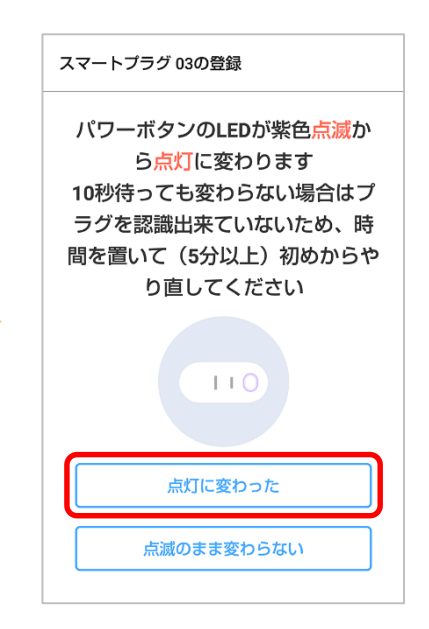

②ONボタン/OFFボタンを タップして本体のパワーボ タンのLEDが青色に点灯/消 灯することを確認し、 [完了]をタップ

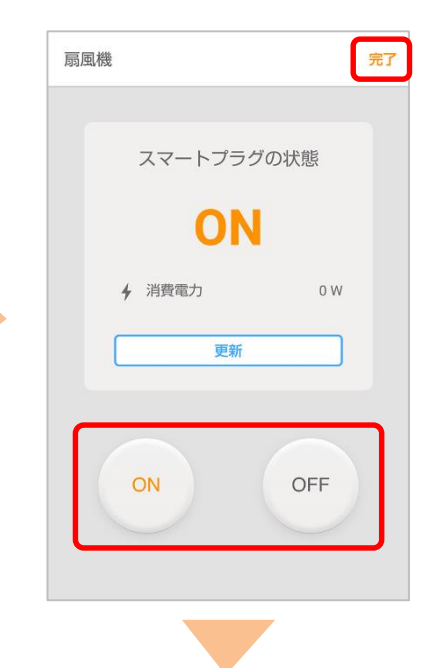

設置については次ページへ

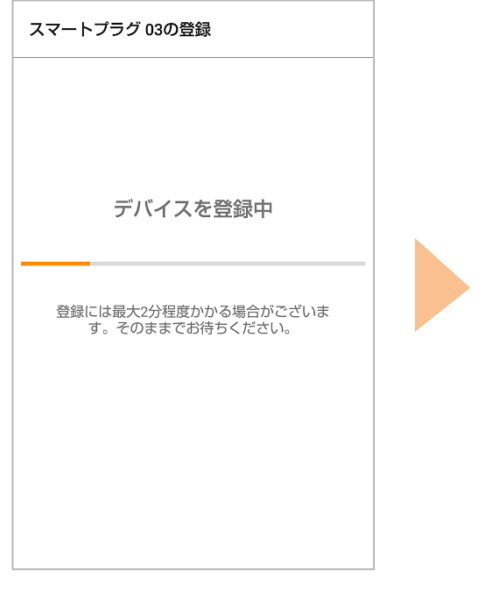

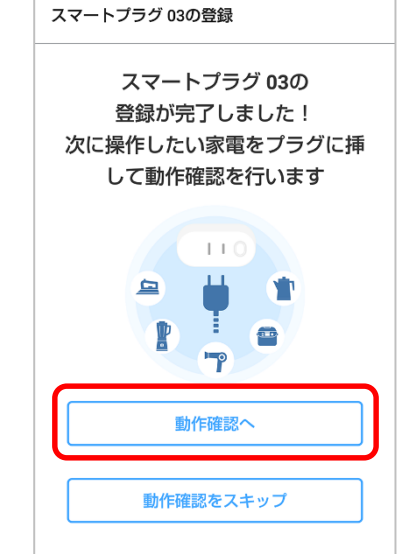

# ご利用したい場所に設置、動作確認をします。

①スマートプラグ03をコン セントから抜き、接続する 家電の電源プラグが届く場 所のコンセントに挿し込む ②パワーボタンを押し、 電源がON/OFFすることを 確認します。ONの時、LED が青色に点灯します。

#### ③アプリのトップ画面の [デバイス] をタップ

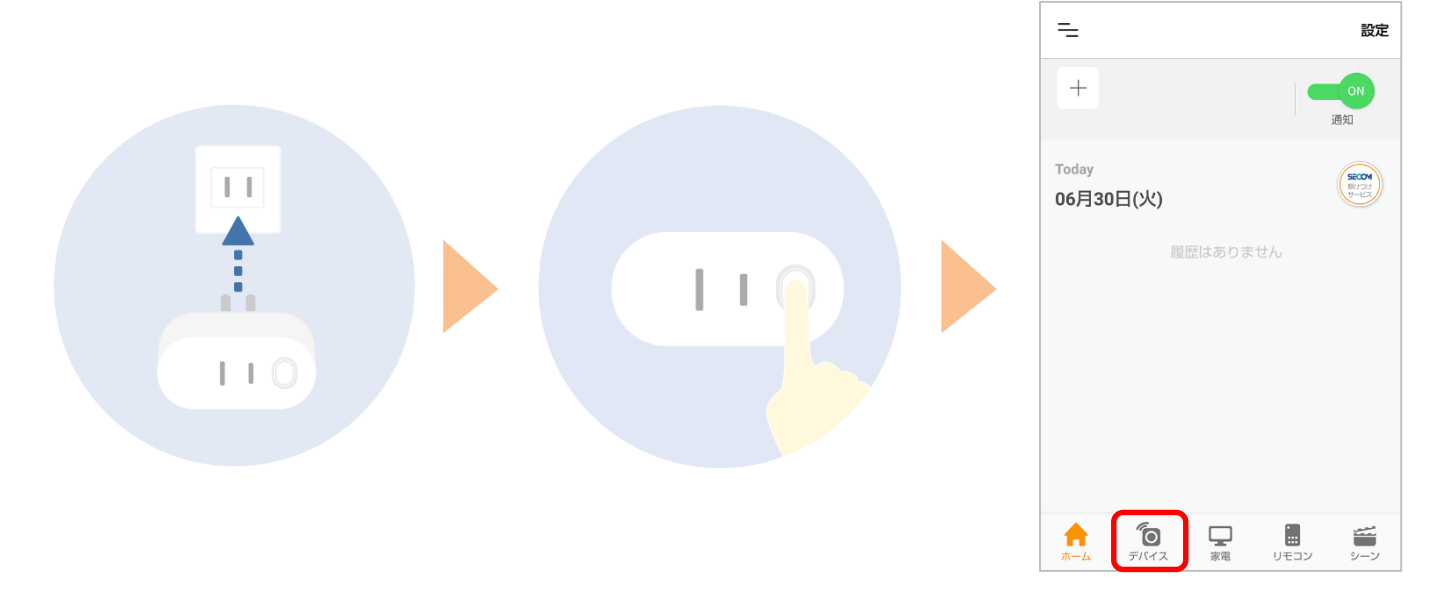

## ④登録したスマートプラグ 03の[操作]をタップ

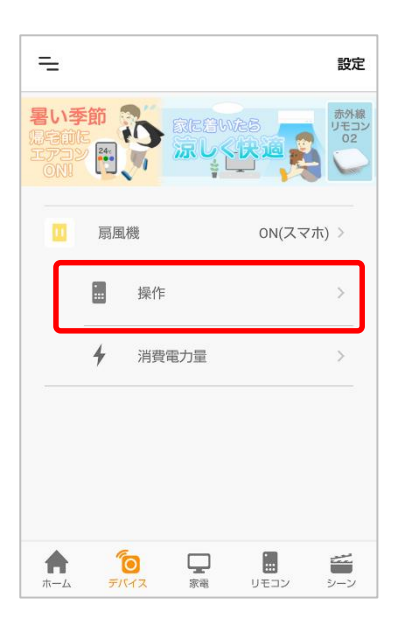

⑤ONボタン、OFFボタンを タップし、パワーボタンの LEDの点灯/消灯を確認します

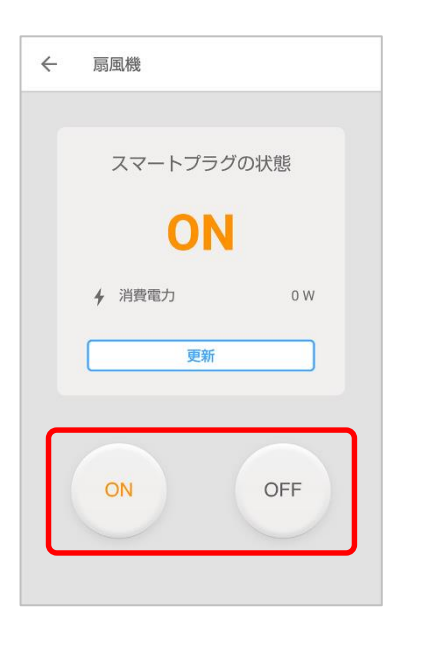

⑥[←]をタップし、デバイス 画面に戻る

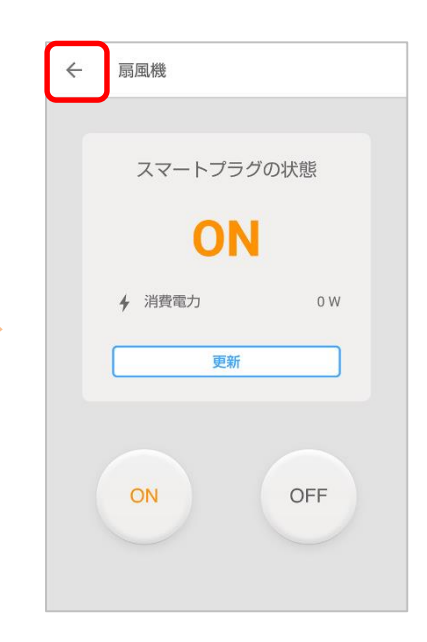

## ⑦登録したスマートプラグ 03をタップ

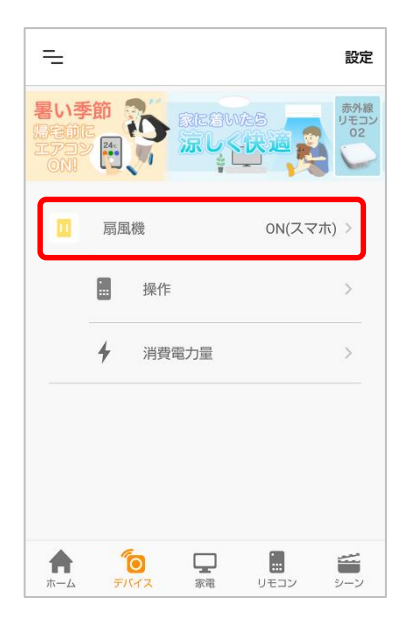

| ⑧スマートプラグ03を   |    |
|---------------|----|
| ON/OFFした時刻が表示 | され |
| ていることを確認      |    |

|       | 最新の状態<br>ON (スマホ) |
|-------|-------------------|
| <前日 ( | 06月30日(火)         |
| 20:02 | ON (スマホ)          |
| 20:01 | OFF (スマホ)         |
| 20:01 | ON (スマホ)          |
| 20:00 | OFF(手動)           |
| 20:00 | ON(手動)            |
|       |                   |

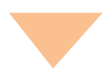

⑨スマートプラグ03をOFFにしてから接続 する家電の電源プラグを差し込む。 スマートプラグ03をONにし、LEDが青色に 点灯することを確認

※LEDが点灯しない場合は、パワーボタンを1回押し、 LEDが点灯することを確認

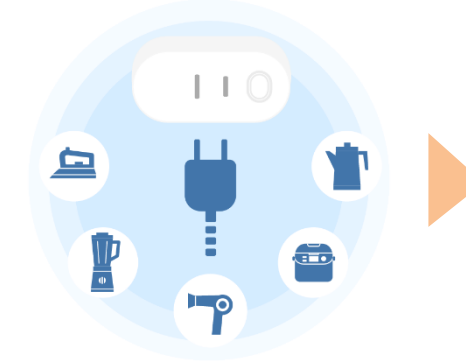

⑩デバイスの電源がONの状態で、家電に通電してから約30分後にアプリで電気使用量が表示されます

※定格電圧/電流(100V/15A)を超える 家電製品は接続しないでください。

# シーンの作成

## シーンを作成すると、任意のタイミングでスマートプラグ03の電源をON/OFF することができます。

事例① 帰宅した時、扇風機の電源がONになるシーンの設定を行う

①アプリのトップ画面の [シーン] をタップ

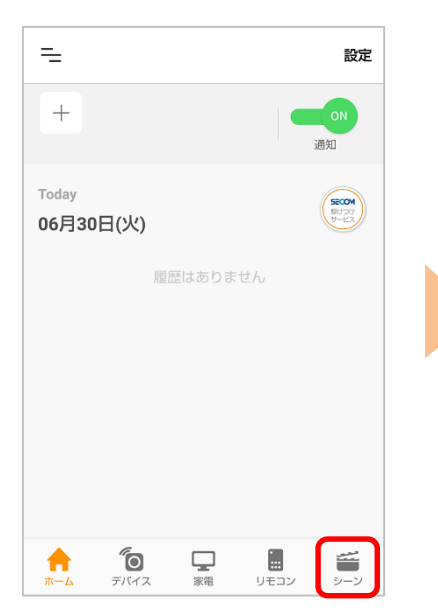

②画面右上の[設定]から、 [⊕登録]をタップ

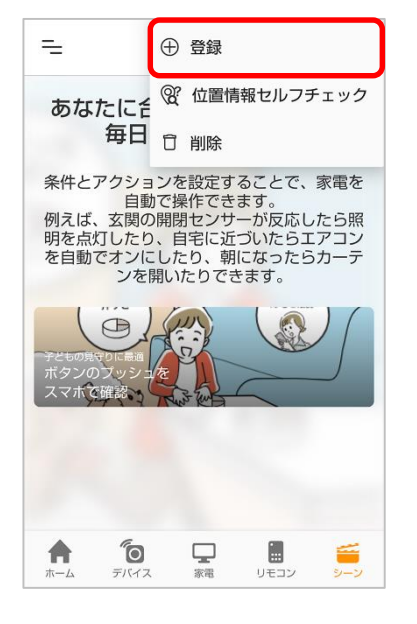

⑤[アクション]をタップ

③下にスクロールし、 [+カスタム作成]をタップ

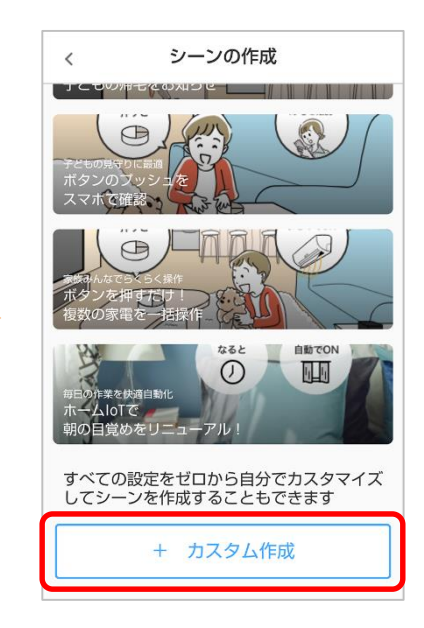

⑥[家電操作]をタップ

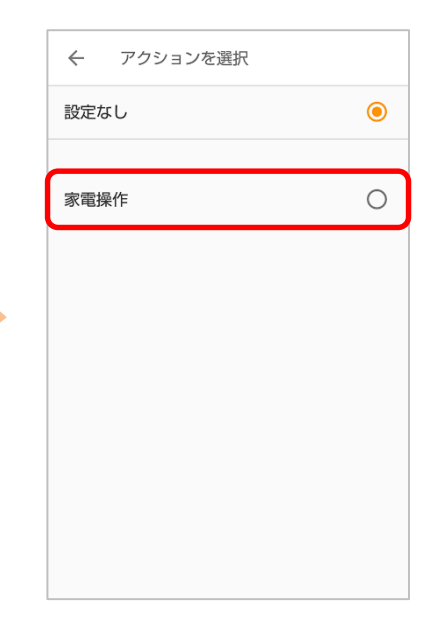

④シーンの名前に[ただいま]
 を入力
 ※名前はシーンにあわせて自由に
 設定して下さい

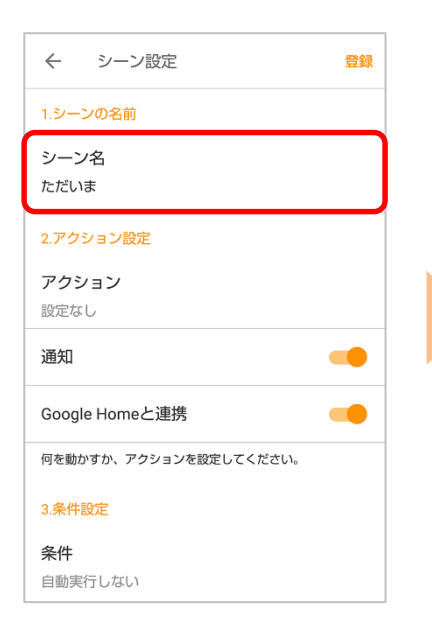

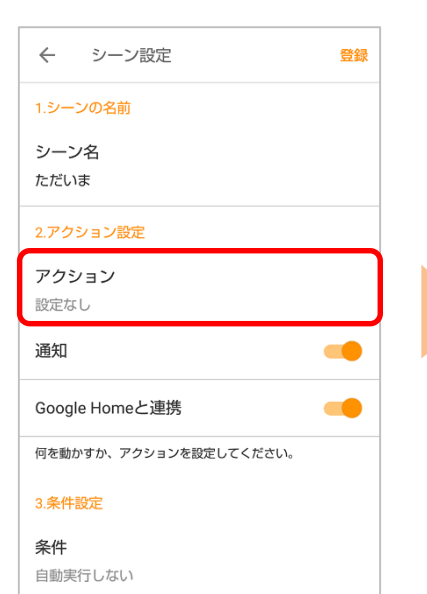

### ⑦[+アクションを追加]を タップ

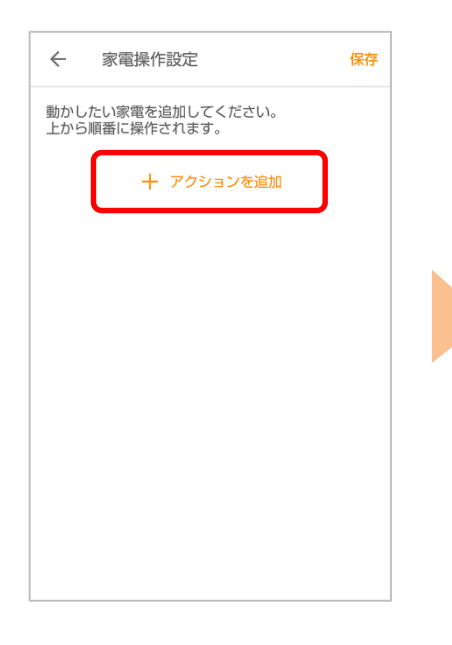

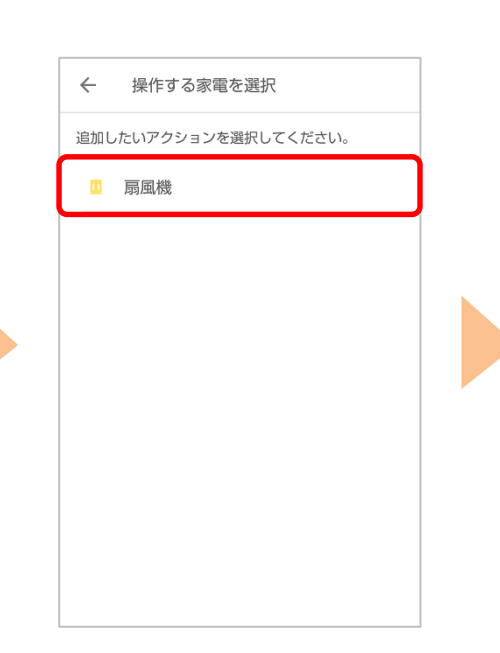

⑧操作する家電を選択

| ÷   | 操作する家電を選択         |
|-----|-------------------|
| 追加し | といアクションを選択してください。 |
|     | 扇風機               |
| 7   | マートプラグ 03の設定      |
|     | ON                |
|     | O OFF             |
| L   | キャンセル ОК          |
|     |                   |
|     |                   |

## ⑩[保存]をタップ

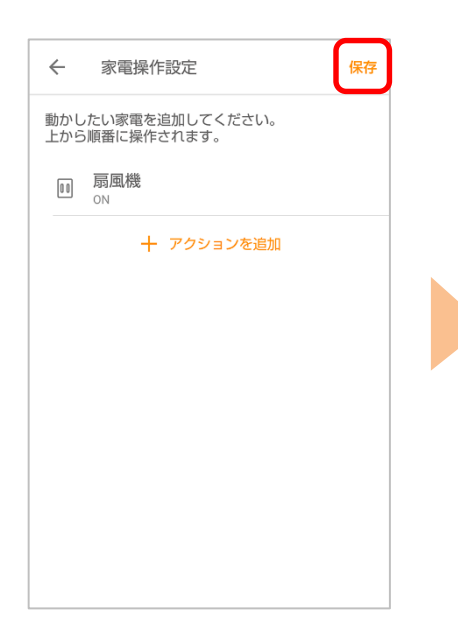

# ⑪[条件]をタップ

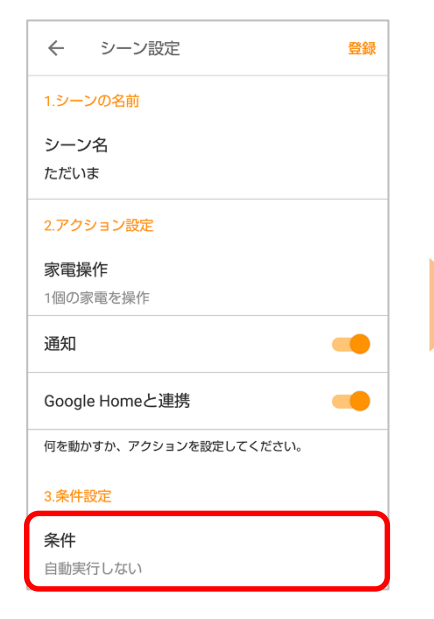

## ⑫[位置情報]をタップ

| ← 条件を選択 |   |
|---------|---|
| 自動実行しない | ۲ |
| 位置情報    | 0 |
| 時刻      | 0 |
| デバイス検知  | 0 |
|         |   |
|         |   |
|         |   |
|         |   |
|         |   |

# ⑨[ON]をタップして選択し、[OK]をタップ

#### ⑬[指定の場所に入ったら] をタップ

| <ul> <li>← 位置情報</li> <li>対象のスマホ</li> </ul> | 保存 |  |
|--------------------------------------------|----|--|
| <mark>条件</mark><br>指定の場所から出たら              | ۲  |  |
| 指定の場所に入ったら                                 | 0  |  |
| <b>場所・距離</b><br>設定なし                       |    |  |

| ← 位置情報        | 保存 |
|---------------|----|
| 対象のスマホ        |    |
|               |    |
| 条件            |    |
| 指定の場所から出たら    | 0  |
| 指定の場所に入ったら    | ۲  |
|               |    |
| 場所・距離<br>設定なし |    |
|               |    |
|               |    |
|               |    |
|               |    |

⑭[場所・距離]をタップ

じ位置情報の取得に関する ご案内を確認し、[許可]を タップ

| ÷ | 位置情報                                                                                                    | 保存 |
|---|----------------------------------------------------------------------------------------------------|----|
| 対 | 象のスマホ                                                                                                    |    |
| S |                                                                                                    |    |
| * | 位置情報を利用する<br>シーン機能を設定します                                                                                              | I  |
| 拃 | シーン機能において場所を条件とす<br>る場合、本端末の位置情報を取得、<br>利用します。                                                                        |    |
| 指 | この場合、本端末のお客様の設定す<br>る場所への出入りに関する情報は、<br>他の利用者(お客様が契約する、又<br>はお客様が招待されたau HOMEサー<br>ビスを利用する他のお客様を指しま<br>す。)に通知、表示されます。 |    |
|   | ご注意事項等、詳しくは <u>こちら</u>                                                                                                |    |
|   | 許可しない                                                                                                    | J  |
|   |                                                                                                    |    |
|   |                                                                                                    |    |

⑩現在地が表示されます。 条件の中心を長押しして、 [次へ]をタップ

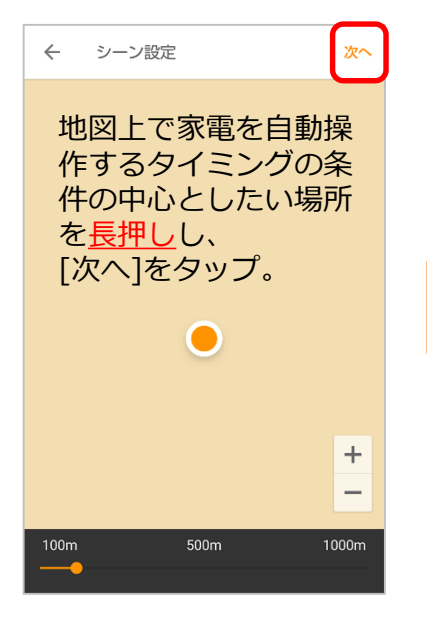

⑪場所の名前を入力し、 [保存]をタップ

| ← 場所・距離の確認             | 保存 |  |  |
|------------------------|----|--|--|
| 場所・距離を確認して、名前を入力してください |    |  |  |
| 場所の名前                  |    |  |  |
| 自宅                     |    |  |  |
|                        |    |  |  |
|                        |    |  |  |
|                        |    |  |  |
|                        |    |  |  |
|                        |    |  |  |
| <b>—</b>               |    |  |  |
|                        |    |  |  |
|                        |    |  |  |
|                        |    |  |  |

18[保存]をタップ

| ← 位置情報                        | 保存 |
|-------------------------------|----|
| 対象のスマホ                        |    |
| <mark>条件</mark><br>指定の場所から出たら | 0  |
| 指定の場所に入ったら                    | ۲  |
| 場所・距離<br>自宅                   |    |
|                               |    |
|                               |    |
|                               |    |

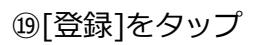

| ← シーン設定                           | 登録  |  |
|-----------------------------------|-----|--|
| 1.シーンの名前                          |     |  |
| シーン名                              |     |  |
| ただいま                              |     |  |
| 2.アクション設定                         |     |  |
| 家電操作                              |     |  |
| 1個の家電を操作                          |     |  |
| 通知                                |     |  |
| Google Homeと連携                    |     |  |
| 何を動かすか、アクションを設定してください。            |     |  |
| 3.条件設定                            |     |  |
| 位置情報                              |     |  |
| 自宅に入ったら                           |     |  |
| 何をきっかけにアクションを作動させるか、条件を設<br>ください。 | 定して |  |
| 4.その他                             |     |  |
| 時間帯指定                             |     |  |
| 曜日指定                              |     |  |
| 毎日                                |     |  |
|                                   |     |  |

# ⑩[ただいま]が登録されていることを確認し、設定完了

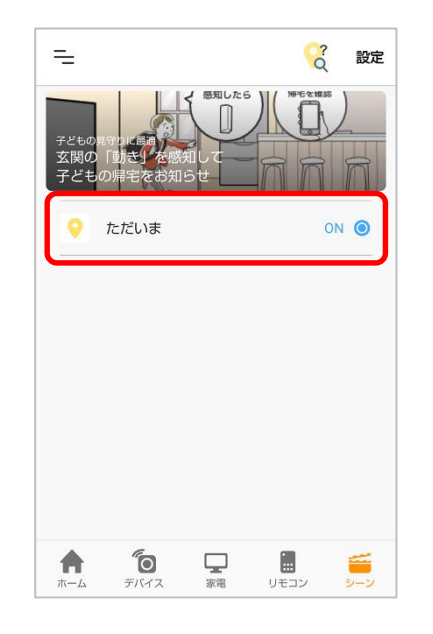

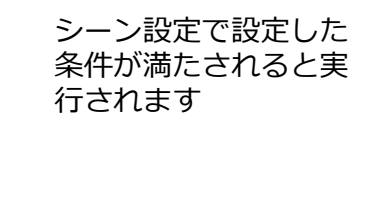

### ②[ただいま]が実行される と通知が届きます

| <b>⊙</b><br>ただいま  | ・現在<br>5 が作動しま        | した。         |          |                           |
|-------------------|-----------------------|-------------|----------|---------------------------|
| +                 |                       |             |          | ON<br>通知                  |
| Today<br>06月3     | 0日(火)                 |             |          | SECON<br>Battary<br>9-Eta |
| <b>?</b><br>19:55 | ただいま<br>が自:<br>動しました。 | 宅に入りまし<br>, | った。 ただいま | が作                        |
|                   |                       |             |          |                           |
| *                 | 0                     | 200         |          |                           |